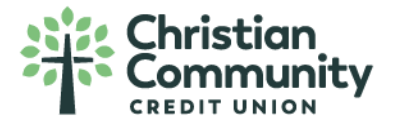

## How to Clear Cache in Google Chrome

| 1. Naviga    | te t | o the three v | ertical dots located | in t | ne upper right | t corner: |      |         |      |       |
|--------------|------|---------------|----------------------|------|----------------|-----------|------|---------|------|-------|
|              |      |               |                      |      | 11 0           | v         |      |         |      | ^     |
|              |      |               |                      |      |                | Ŕ         | \$   |         | 4    | :     |
| nin Platform | >    | PSCU   Home   | V Verafin — Logon    | 0    | Zelle Admin    | >>        |      | Other b | ookn | narks |
|              |      |               |                      |      |                | Gr        | nail | Images  | :    |       |

## 2. Navigate to Settings:

| New tab      |           |        | Ctrl+T  |   |
|--------------|-----------|--------|---------|---|
| New window   | 10<br>10  |        | Ctrl+N  |   |
| New Incognit | to window | Ctrl+S | shift+N |   |
| History      |           |        |         |   |
| Downloads    |           |        | Ctrl+J  |   |
| Bookmarks    |           |        |         |   |
| Zoom         | - 10      | 0% +   | []      |   |
| Print        |           |        | Ctrl+P  |   |
| Cast         |           |        |         |   |
| Find         |           |        | Ctrl+F  |   |
| More tools   |           |        |         | • |
| Edit         | Cut       | Сору   | Paste   |   |
| Settings     |           |        |         |   |

3. In the menu at the left, navigate to Privacy and Security:

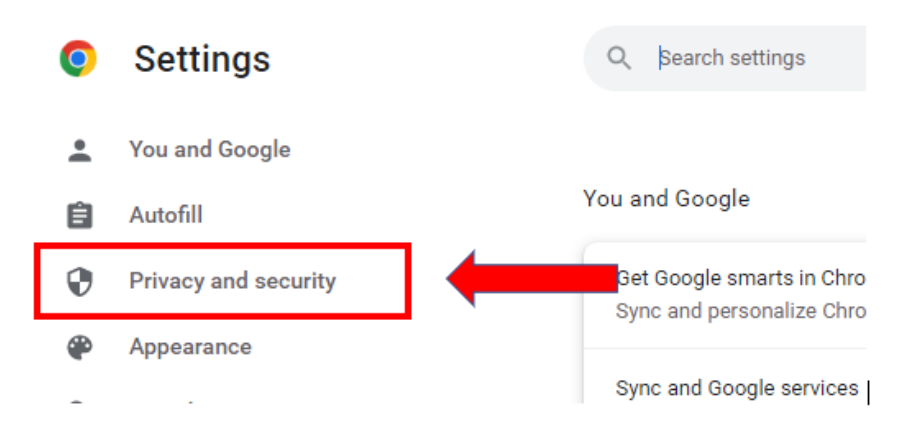

## 4. Click on Clear browsing data:

| Safety  | check                                                                      |   |   |  |  |  |  |  |
|---------|----------------------------------------------------------------------------|---|---|--|--|--|--|--|
| 0       | Ohrome can help keep you safe from data breaches, bad extensions, and more |   |   |  |  |  |  |  |
| Privacy | and security<br>Clear browsing data                                        | 1 | , |  |  |  |  |  |
|         | creat history, cookies, caute, and more                                    |   |   |  |  |  |  |  |

On this screen, ensure it is on the Advanced tab

Ensure the Time Range is set to 'All Time' in the drop-down menu

Ensure the following items are checked off

- Browsing history
- Download history
- Cookies and other site data
- Cached images and files
- 5. Click Clear Data:

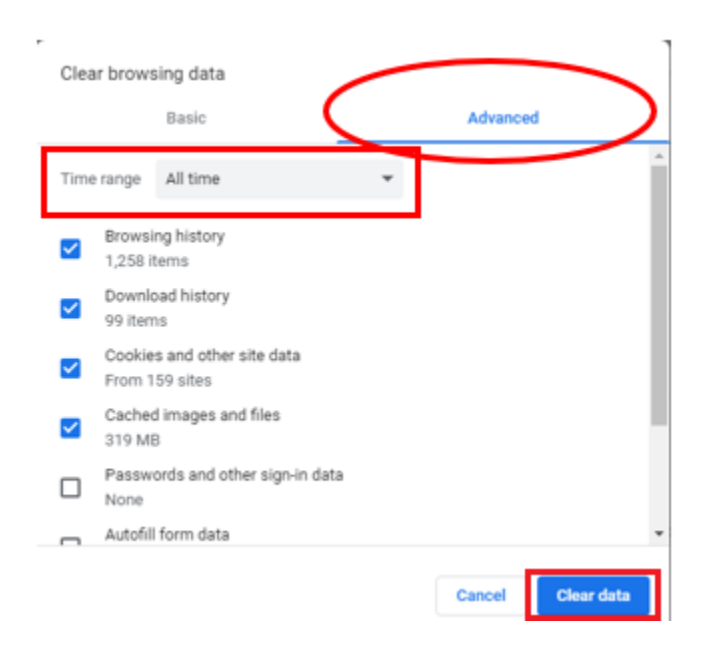

NOTE: You will know the process is complete after the screen stops spinning and you are brought back to the settings page.

## !!!! Very Important !!!!

To complete this process, you must close all windows that are open on the computer.

After all steps are completed, please login by typing in <u>www.mycccu.com</u> in the address bar. It is very important you do not use a bookmark or favorite link, as that can be corrupted.